## GUÍA PARA LA BÚSQUEDA DE LIBROS

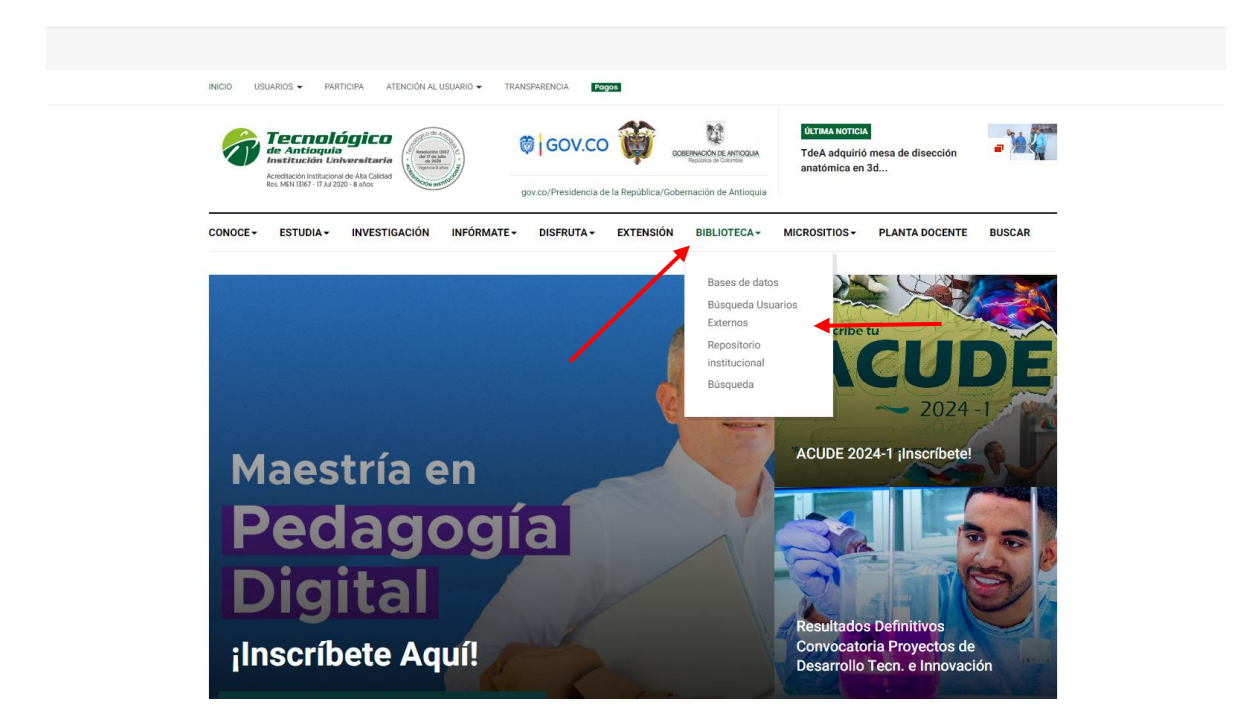

Ingrese a la página web institucional <u>www.tdea.edu.co</u> ubique en la parte superior la opción de biblioteca y seleccione según su preferencia la opción "Búsqueda" o la opción "Búsqueda Usuario Externos"

| <b>a</b>                                                 | Búsqueda Usuar | os Externos   | × Orreo: Biblioteca - O                   | Dutlook ×       | e 9    | Sistema de | e Administ | rativo y Op | ×   +      |                 |                                 |                                     | -              | ٥        | × |
|----------------------------------------------------------|----------------|---------------|-------------------------------------------|-----------------|--------|------------|------------|-------------|------------|-----------------|---------------------------------|-------------------------------------|----------------|----------|---|
| ~                                                        | → C (          | tdea.edu.co   | /index.php/biblioteca/busqu               | eda-usuarios-ex | ternos |            |            |             |            |                 |                                 |                                     | ☆              | Θ        | : |
|                                                          | В              | úsqueo        | da Usuarios E                             | xternos         |        |            |            |             |            | _               |                                 |                                     | -              |          | • |
| f                                                        |                |               |                                           |                 |        |            | BiVi [     | Bibliotec   | a Virtual] | -               |                                 |                                     |                |          |   |
| Q                                                        |                |               |                                           |                 |        |            |            |             |            | Búsqueda Básica | Búsqueda Avanzad                | la                                  |                |          | ł |
| $\begin{tabular}{ c c c c c c c c c c c c c c c c c c c$ |                |               | Titulo<br>Titulo                          |                 | •      | Ejemp      | olo: Cier  | n años de   | Soledad    |                 |                                 |                                     |                |          | 1 |
| M                                                        |                |               | Codigo del Material<br>Autor<br>Editorial |                 |        | Busca      | ar en To   | idas las C  | olecciones |                 | Ŧ                               |                                     |                |          | l |
|                                                          |                |               | Palabras Claves<br>Sede                   |                 |        |            |            | Q Buscar    |            |                 |                                 |                                     |                |          | ł |
| +                                                        |                |               |                                           |                 |        |            |            |             |            |                 |                                 |                                     |                |          |   |
|                                                          |                |               |                                           |                 |        |            |            |             |            |                 | 2020© Todos los  <br>Powered By | Derechos Reservados<br>J 🏈 educatio |                |          |   |
|                                                          |                |               |                                           |                 |        |            |            |             |            |                 |                                 |                                     |                | t        |   |
|                                                          | 0              |               |                                           |                 |        |            |            | _           | •          |                 |                                 | 은 Chatea al                         | ora<br>4:21 p. | <b>^</b> |   |
|                                                          | C Escrib       | e aquí para b | ouscar                                    | R               | ×Ш     |            |            |             | <b>9</b>   |                 |                                 | ~ 90 <i>(ii</i> , 40) E             | 26/03/         | 2020 -   | 2 |

Si seleccionó la opción de usuarios externos, puede usted elegir la búsqueda por título, código del material, autor, editorial palabras claves o sede

| 🔕 Búsqueda Usuarios Externos                             | x 💽 Correo: I                                                   | 3iblioteca - Outlook | ×                            | <ul> <li>::: Sistema de Administrativ</li> </ul>                                                                       | o y Op x   ·                      | +                                 |           |                   |                 |     |                      | - 0                      | ×          |
|----------------------------------------------------------|-----------------------------------------------------------------|----------------------|------------------------------|----------------------------------------------------------------------------------------------------|-----------------------------------|-----------------------------------|-----------|-------------------|-----------------|-----|----------------------|--------------------------|------------|
| $\leftrightarrow$ $\rightarrow$ C $\cong$ tdea.edu.co/in | ndex.php/bibliote                                               | eca/busqueda-us      | uarios-exte                  | rnos                                                                                                    |                                   |                                   |           |                   |                 |     |                      | ☆ 6                      | 9 E        |
|                                                          | Búsqueda Básica Búsqueda Avan:                                  |                      |                              |                                                                                                    |                                   |                                   |           |                   |                 |     |                      |                          | *          |
|                                                          | Titulo                                                          |                      | Y                            | cien años de soleo                                                                                                    | dad                               |                                   |           |                   |                 |     |                      |                          |            |
|                                                          | Disponible para P                                               | Prestamos 📄 Buscar   | en Revistas                  | Buscar en Todas                                                                                                    | Buscar en Todas las Colecciones 🔹 |                                   |           |                   |                 |     |                      |                          |            |
|                                                          |                                                                 |                      |                              | Q B                                                                                                    | uscar                             |                                   |           |                   |                 |     |                      |                          |            |
|                                                          |                                                                 |                      |                              |                                                                                                    |                                   |                                   | Busca     | ir:               |                 |     |                      |                          | - 1        |
|                                                          | Titulo                                                          | Topografico          | Autor                        | Palabras Clave                                                                                                    | Editorial                         | Localización<br>Material          | Coleccion | Estado            | Ver<br>registro |     |                      |                          | - 1        |
|                                                          | Cien años de<br>soledad<br>/Gabriel García<br>Marquez 1927<br>- | C863.6<br>G216c2012  | García<br>Márquez<br>Gabriel | Literatura Colombiana -<br>Siglo Xx; Muerte - Novela;<br>Novela colombiana;<br>Soledad - Novela;<br>Violencia - Novela | Norma                             | Biblioteca - 2do<br>Piso/MEDELLÍN | GENERAL   | MATERIAL<br>LIBRE | Q               |     |                      |                          |            |
| +                                                        | Cien años de<br>soledad<br>/Gabriel García<br>Marquez 1927<br>- | C863.6<br>G216c2012  | García<br>Márquez<br>Gabriel | Literatura Colombiana -<br>Siglo Xx; Muerte - Novela;<br>Novela colombiana;<br>Soledad - Novela;<br>Violencia - Novela | Norma                             | Biblioteca - 2do<br>Piso/MEDELLÍN | GENERAL   | MATERIAL<br>LIBRE | Q               |     |                      |                          |            |
|                                                          | Cien años de<br>soledad<br>/Gabriel García<br>Marquez 1927<br>- | C863.6<br>G216c2012  | García<br>Márquez<br>Gabriel | Literatura Colombiana -<br>Siglo Xx; Muerte - Novela;<br>Novela colombiana;<br>Soledad - Novela;<br>Violencia - Novela | Norma                             | Biblioteca - 2do<br>Piso/MEDELLÍN | GENERAL   | MATERIAL<br>LIBRE | Q               |     | 1                    |                          |            |
|                                                          | Cien años de<br>soledad<br>/Gabriel García<br>Marquez 1927<br>- | C863.6<br>G216c2012  | García<br>Márquez<br>Gabriel | Literatura Colombiana -<br>Siglo Xx; Muerte - Novela;<br>Novela colombiana;<br>Soledad - Novela;<br>Violencia - Novela | Norma                             | Biblioteca - 2do<br>Piso/MEDELLÍN | GENERAL   | MATERIAL<br>LIBRE | Q               |     |                      | t                        |            |
|                                                          | Cien años de                                                    | C863.6               | García                       | Literatura Colombiana -                                                                                                | Norma                             | Biblioteca - 2do                  | GENERAL   | MATERIAL          |                 | 2   | Chatea aho           | ra .                     | <b>∧</b> - |
| Escribe aquí para bus                                    | car                                                             | Ħ                    |                              | ×I 🔒 🖻 🖉                                                                                                    |                                   |                                   |           |                   |                 | ~ 🖘 | <i>(ii</i> c ⊄)) ESP | 4:26 p. m.<br>26/03/2020 | $\Box$     |

Realizada la búsqueda, ubique el número topográfico y encuéntrelo en la colección bibliográfica de la biblioteca, los estantes tienen guía de colores y números. Siéntate en las mesas dispuestas o préstalo en el primer piso con tu respectivo carné

| o Búsqueda Usuarios Externos | X Correo: Biblioteca - Outlook X            | 🔹 ::: Sistema de Administrativo y O <sub>F</sub> 🗙 📔 🕂 |                                  | – 🗗 ×                                               |  |  |  |  |  |  |
|------------------------------|---------------------------------------------|--------------------------------------------------------|----------------------------------|-----------------------------------------------------|--|--|--|--|--|--|
| ← → C (a tdea.edu.co/        | index.php/biblioteca/busqueda-usuarios-exte | nos 💶                                                  |                                  | ☆ 🖰 :                                               |  |  |  |  |  |  |
|                              | BiVi [Biblioteca Virtual]                   |                                                        |                                  |                                                     |  |  |  |  |  |  |
|                              |                                             |                                                        | Búsqueda Básica Búsqueda Avanzad | ta                                                  |  |  |  |  |  |  |
|                              | Título                                      | cien años de soledad                                   | Y                                |                                                     |  |  |  |  |  |  |
|                              | Autor                                       | garcia                                                 | Y                                |                                                     |  |  |  |  |  |  |
|                              | Opciones de Búsqueda                        |                                                        |                                  |                                                     |  |  |  |  |  |  |
| 2                            | Buscar en Todas las Colecciones             |                                                        | ,                                |                                                     |  |  |  |  |  |  |
|                              |                                             | Buscar en Revistas<br>Q BUSCar                         |                                  |                                                     |  |  |  |  |  |  |
| •                            |                                             |                                                        | 2020© Todos los<br>Powered B     | Derechos Reservados<br>y <b>S educatic</b>          |  |  |  |  |  |  |
|                              |                                             |                                                        |                                  | t                                                   |  |  |  |  |  |  |
| Escribe aquí para bu         | uscar 🗮 🧮                                   | ×1 🔒 🚖 🖬 🧿                                             |                                  | Criatea anora ↓ ↓ ↓ ↓ ↓ ↓ ↓ ↓ ↓ ↓ ↓ ↓ ↓ ↓ ↓ ↓ ↓ ↓ ↓ |  |  |  |  |  |  |

Si eligió la opción "Búsqueda Avanzada", puede buscar combinando las opciones anteriormente mencionadas y usar los conectores boleanos "Y" "O"

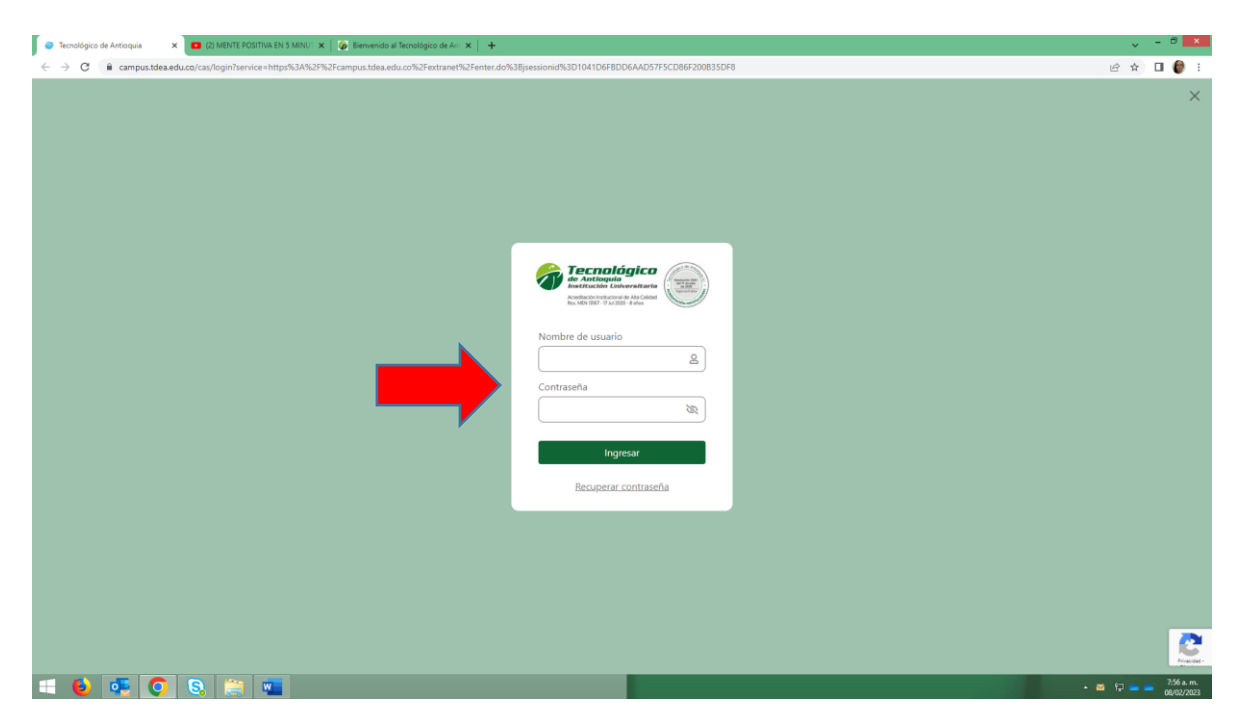

En la opción "Búsqueda" te lleva directamente a la validación en el Campus TdeA o si lo prefieres puedes acceder directamente por campus

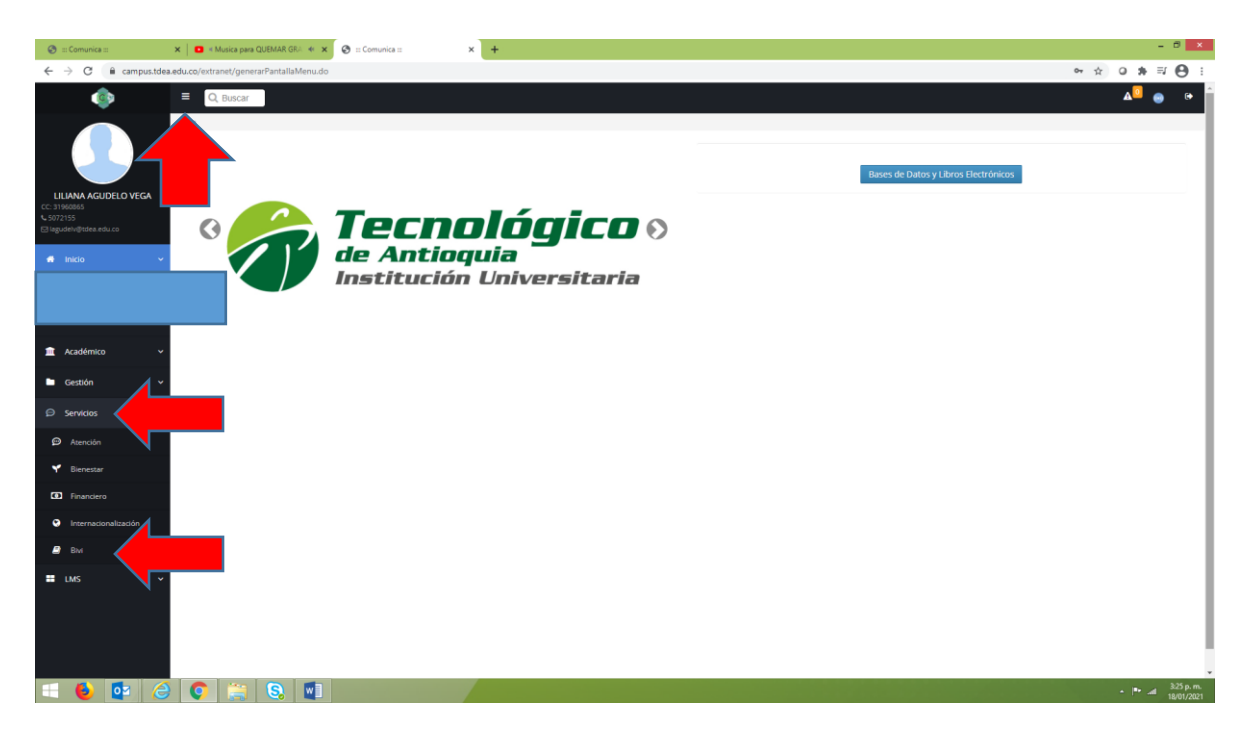

Una vez validado en el campus ubica en la parte superior izquierda de la pantalla y sobre la franja negra las líneas blancas y en la cortina la opción "Servicios", ubica la opción "BIVI"

| 1   | Búsque        | eda                                        | × 🔇 ::: Comunica :::      | ×             | Correo: Bibl  | ioteca - Outlook | ×          | e ::: Sistema de Ad | Iministrativo y O <sub>F</sub> 🗙 | + |              |                         | - 0                      | ×          |
|-----|---------------|--------------------------------------------|---------------------------|---------------|---------------|------------------|------------|---------------------|----------------------------------|---|--------------|-------------------------|--------------------------|------------|
| ~   | $\rightarrow$ | C 🔒 campus.tdea.                           | edu.co/extranet/busquedaA | vanzadaExtern | a2.do?idMenu= | COM056&idM       | enuPadre=0 | COM059&intNive      | 1=2                              |   |              |                         | ☆                        | <b>9</b> : |
|     | Ξ             | Q Buscar                                   |                           |               |               |                  |            |                     |                                  |   |              | <b>A</b> <sup>0</sup>   | 0                        |            |
|     | Se            | rvicios > Bivi                             |                           |               |               |                  |            |                     |                                  |   |              |                         |                          |            |
| *   |               | 🛢 Bivi                                     |                           |               |               |                  |            |                     |                                  | B | isqueda Bási | ca Búsqued              | a Avanzada               |            |
| 6   |               |                                            |                           |               |               |                  |            |                     |                                  |   |              |                         |                          |            |
| 601 |               | Título                                     |                           |               |               |                  |            |                     |                                  |   | Y            |                         |                          |            |
| 1   |               | Título<br>Autor<br>ISBN/ ISSN<br>Editorial |                           |               |               |                  |            |                     |                                  |   | 0            |                         |                          |            |
|     |               | Palabras Claves<br>Sede                    |                           |               |               |                  |            |                     |                                  |   |              |                         |                          |            |
| ø   |               | Buscar en Todas las                        | Colecciones               |               |               |                  |            |                     |                                  |   |              |                         |                          |            |
| =   |               | 🔲 Buscar en Revistas                       |                           |               |               |                  | Q Buscar   |                     |                                  |   |              |                         |                          |            |
|     |               |                                            |                           |               |               |                  |            |                     |                                  |   |              |                         |                          |            |
|     |               |                                            |                           |               |               |                  |            |                     |                                  |   |              |                         |                          |            |
|     |               |                                            |                           |               |               |                  |            |                     |                                  |   |              |                         |                          |            |
|     | Q             | Escribe aquí para bu                       | scar                      | Ħ 🔒           | x]]           | <b></b>          | 9          |                     |                                  |   | ^ 9          | ∎ <i>(ii</i> , ¢)») ESP | 5:27 p. m.<br>26/03/2020 | , 🖵        |

Llegaras a las opciones "Búsqueda Básica", "Búsqueda Avanzada", conectores boleanos, título, autor, editorial, palabras claves y sede ya explicados.